## **Change Account Profile and Settings**

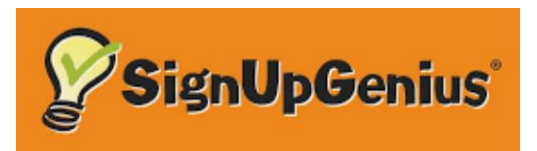

## On a desktop or laptop computer, in your browser go to www.signupgenius.com

To make any changes to your account profile, please log in with your email address and password to the full site version of SignUpGenius.

You will not be able to change your profile information from a mobile device. You will need to login from a desktop/laptop computer.

| www.signupgenius.com                                                                 |                     |                       |   |                                                                |
|--------------------------------------------------------------------------------------|---------------------|-----------------------|---|----------------------------------------------------------------|
| E SignUpGenius                                                                       |                     |                       | C | reate a Sign Up Log In Q                                       |
|                                                                                      |                     |                       |   |                                                                |
| It's a great day to be a gapius                                                      |                     |                       |   |                                                                |
| It's a great day to be a genius:                                                     |                     |                       |   |                                                                |
|                                                                                      | uguromail@gmail.com |                       |   |                                                                |
| Email                                                                                | youreman@gman.com   |                       |   |                                                                |
| Password                                                                             | Password123!        | <b>(</b> )            | M | Login to your account with your<br>email address and password. |
|                                                                                      | Login               | *                     |   |                                                                |
|                                                                                      | Remember me         |                       |   |                                                                |
|                                                                                      | OR                  |                       |   |                                                                |
|                                                                                      | Login with Facebo   | ok 🗗                  |   |                                                                |
|                                                                                      | New account         | Forgot your password? |   |                                                                |
| By logging in, you agree to the<br>SignUpGenius Terms of Service and Privacy Policy. |                     |                       |   |                                                                |

Answers to your questions are available at

https://www.signupgenius.com/support

## **Manage Account Profile and Settings**

Once logged in, (1) click the circle with your initials or picture in the upper right corner. Select the (2) **Settings** option to update your contact info including your name and email address. **IMPORTANT** - Your email address must be the exact same email address that is in your Pickleball Canada profile. 3. In the **Profile** tab you can make your changes.

**To update your password - click the Password tab**. You will need to create a new password that includes the following requirements: at least 8 characters including at least 1 number, 1 symbol, 1 uppercase letter, 1 lower case letter.

Remember to **click on SAVE** at the bottom of the page to **SAVE** any changes. You can see your updated account information once you log out and log back in.

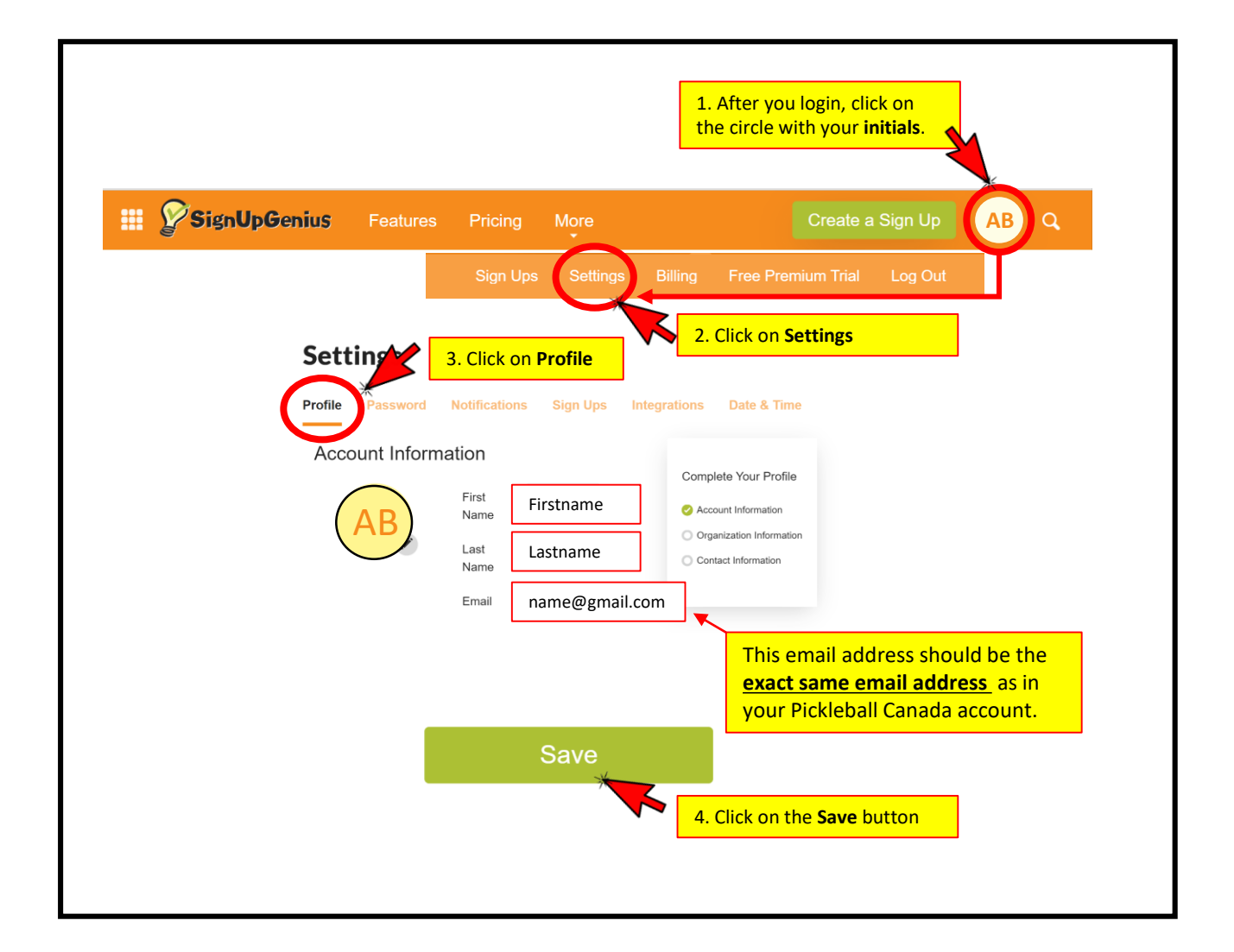